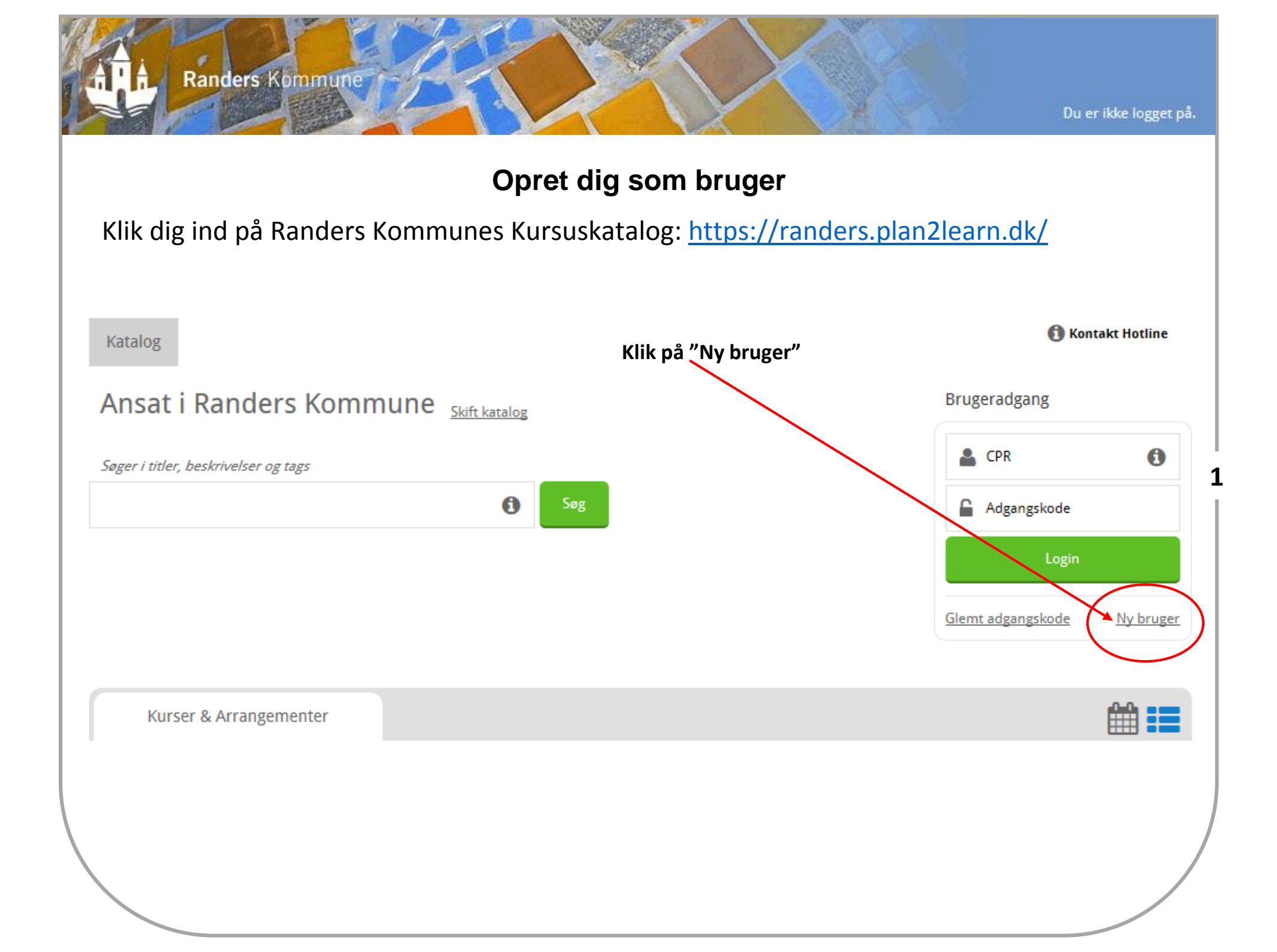

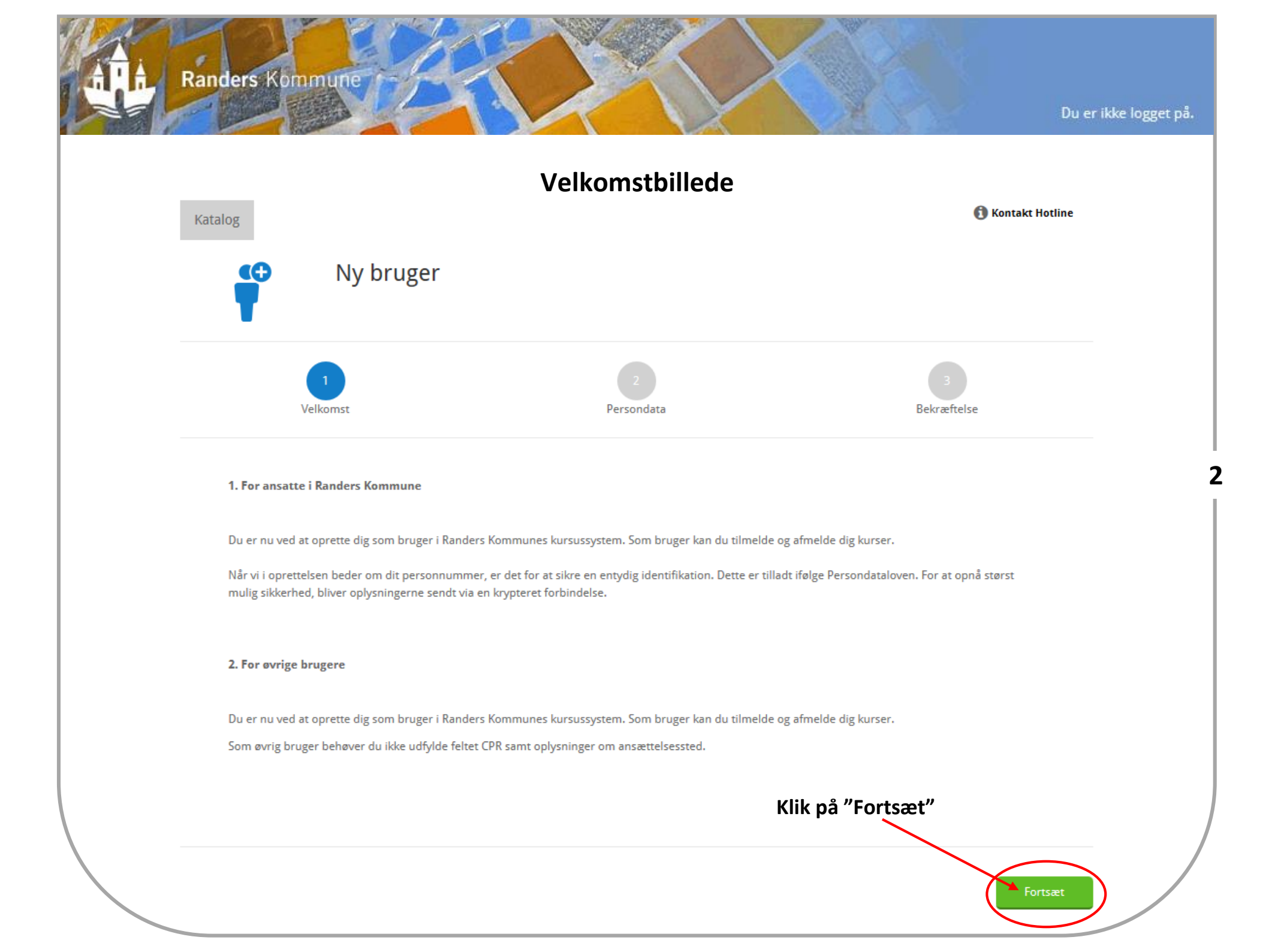

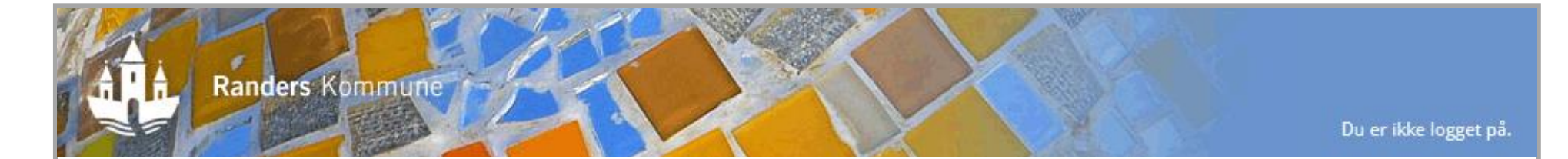

## Udfyld data til din brugerprofil

Persondata

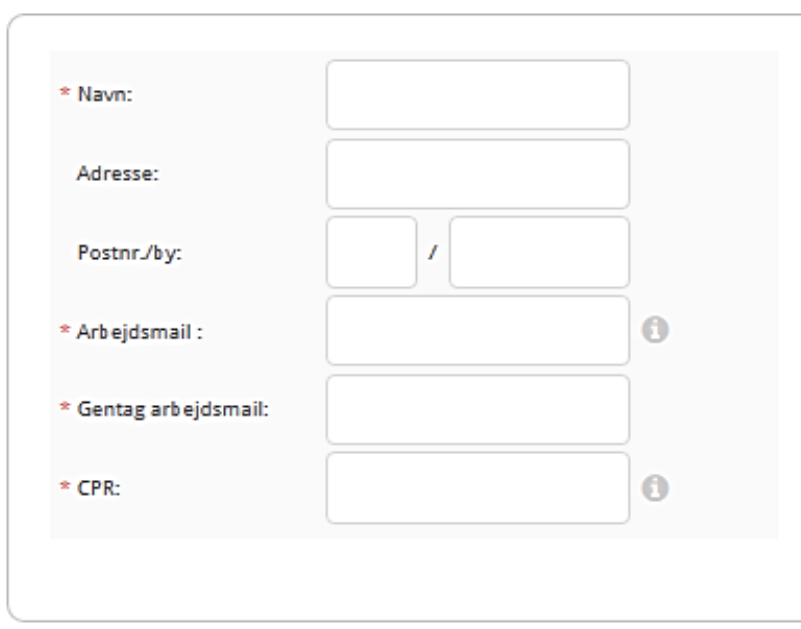

Ansættelsessted:

Afdeling:

Adresse:

Postnr./by:

## Korrespondance

Ansættelsessted

Korrespondance vedr. tilmeldte kurser sendes til:

E-mail

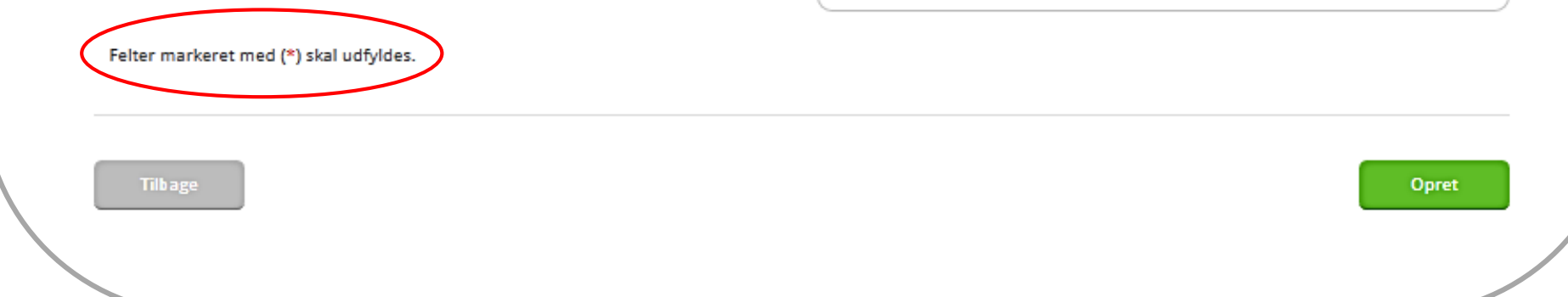

3

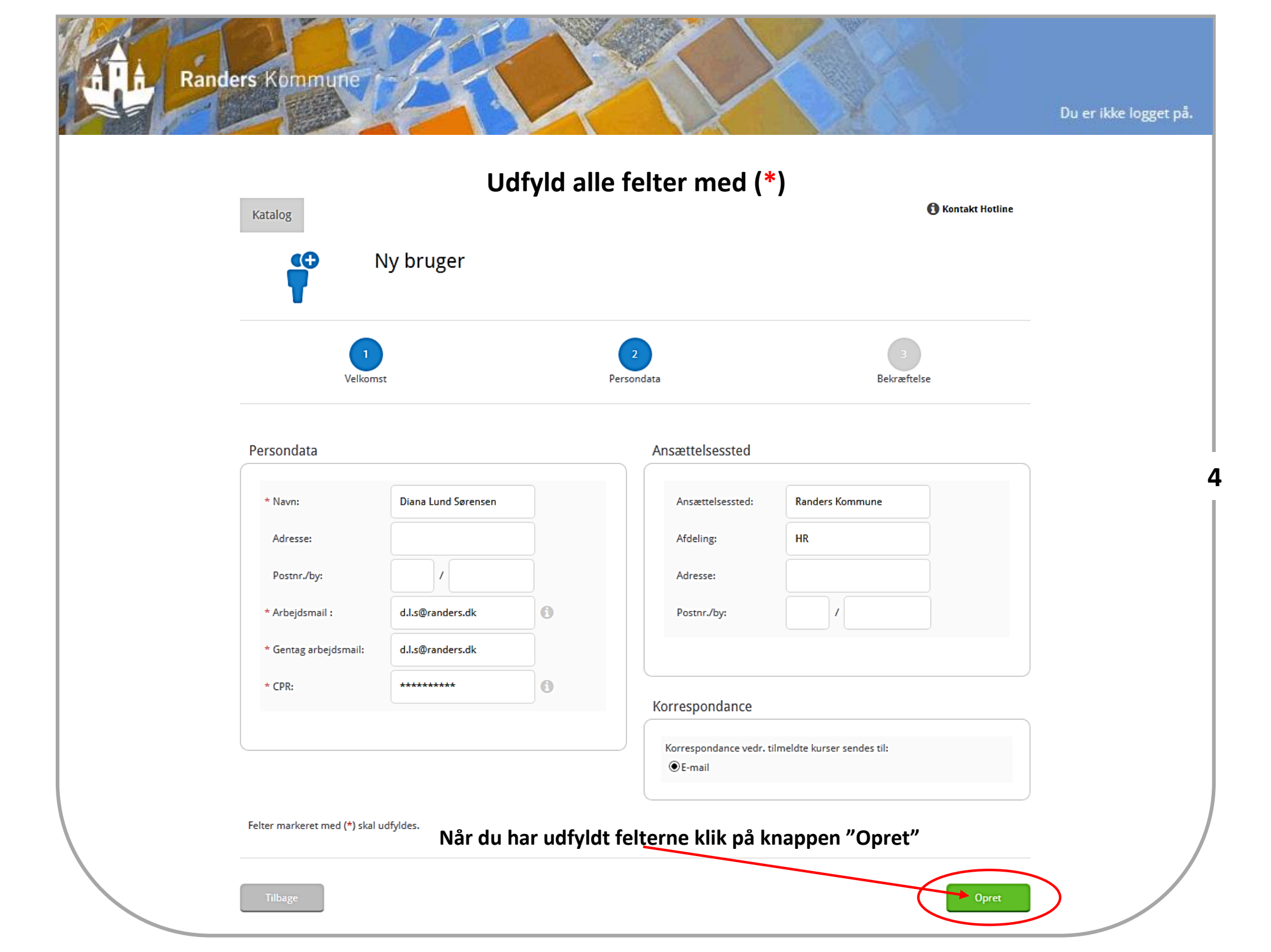

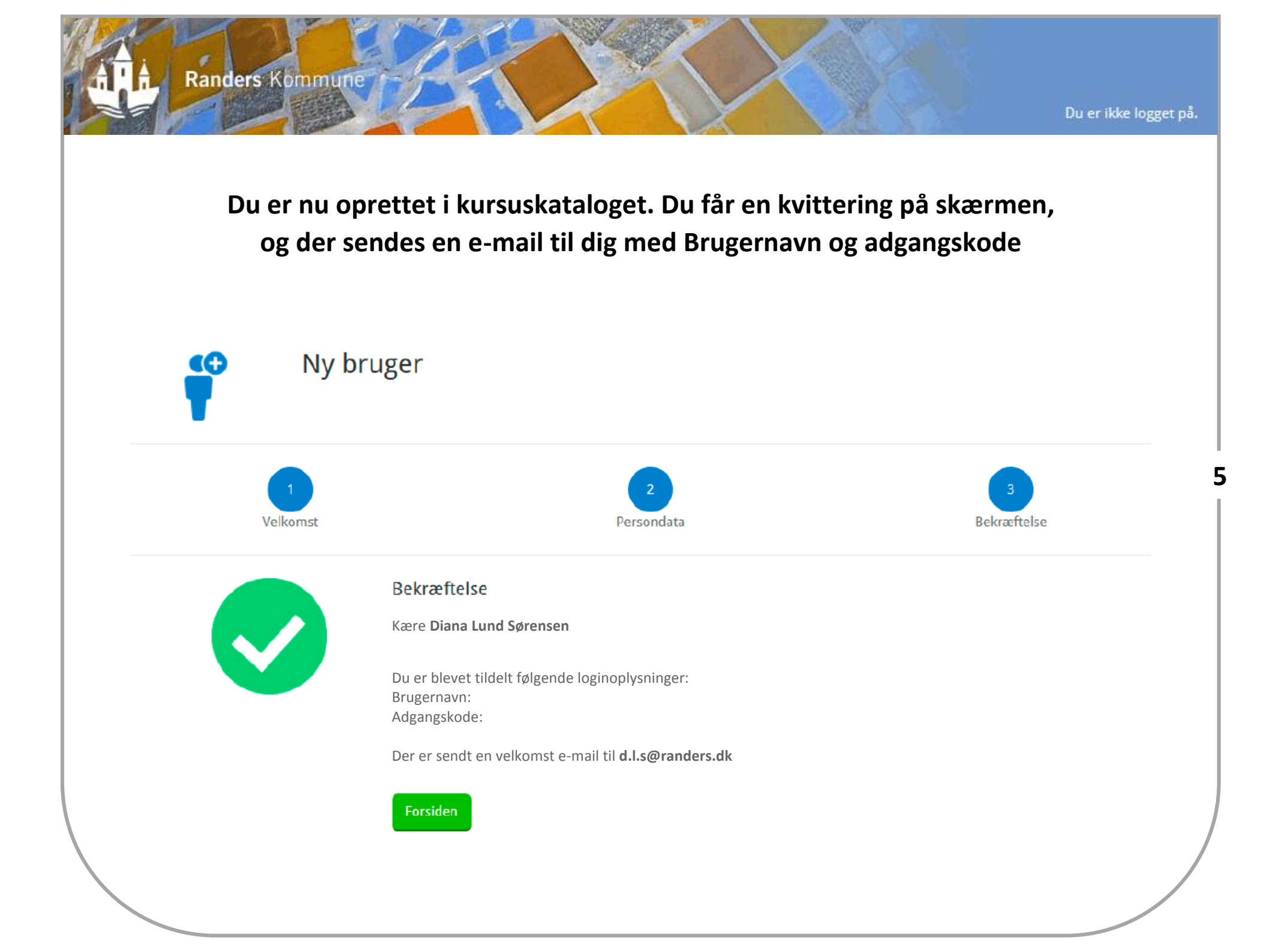